# Команда «МедиаАртЛаб» благодарит художницу Таню Ахметгалиеву за маски, которые она создала специально в честь празднования нашего двадцатилетия!

Примерное время установки маски – 5 минут.

Предлагаем выбрать маску для вечеринки

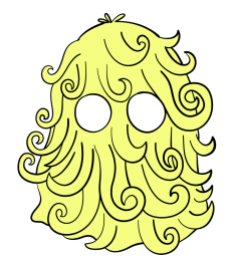

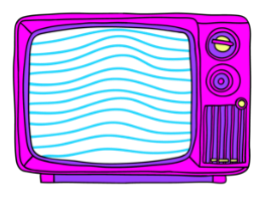

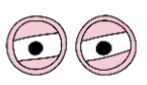

https://www.snapchat.com/unlock/?t ype=SNAPCODE&uuid=34529c403 5ea4837bf9f52d8b625d209&metad ata=01 https://www.snapchat.com/unlock/?ty pe=SNAPCODE&uuid=d576b874914 84c4097ba05dcb651932d&metadata =01

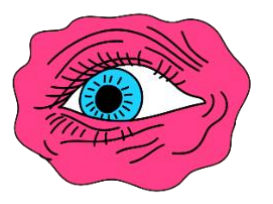

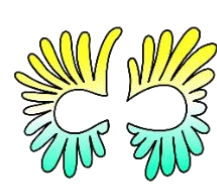

https://www.snapchat.com/unlock/?t ype=SNAPCODE&uuid=de4555be4 25b48e19d6243c25b76f1e8&metad ata=01 https://www.snapchat.com/unlock/?ty pe=SNAPCODE&uuid=ddf50aedc0bd 4f869da622e9cc4e91c3&metadata=0 1 https://www.snapchat.com/unlock/?t ype=SNAPCODE&uuid=ec11b45ac 4bb47c0b4b89ef87fdaeeb2&metad ata=01

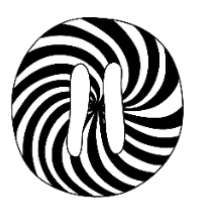

https://www.snapchat.com/unlock/?t ype=SNAPCODE&uuid=d29005c86 ea64ddda9a61d5be8aa287b&meta data=01

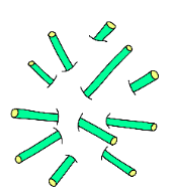

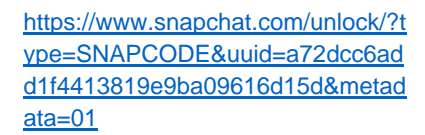

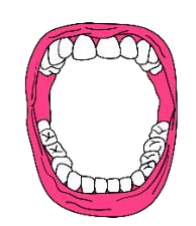

https://www.snapchat.com/unlock/?ty pe=SNAPCODE&uuid=f9fcea6248be 49dfac7f7b837e0c8369&metadata=0

1

https://www.snapchat.com/unlock/?t ype=SNAPCODE&uuid=bf5b50e82 4624094b09720b0dd336b3a&meta data=01

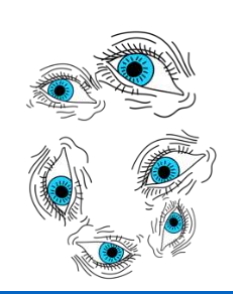

https://www.snapchat.com/unlock/?ty pe=SNAPCODE&uuid=d4890d5f6f7f4 eb58401fffa044973f7&metadata=01

#### Первый этап

#### Установка и настройка Snap Camera

Установите программу Snap Camera:

- 1. Перейдите на официальную страницу загрузки <u>https://snapcamera.snapchat.com/</u>.
- 2. Отметьте галочкой пункт «I have read the Privacy Policy...».
- 3. Подтвердите каптчу в блоке ниже.
- 4. Нажмите *Download for Mac*, чтобы скачать версию Snap Camera для MAC OC, или Download for PC для Windows.

| Snap Camera License<br>Agreement | <ul> <li>If you live in the United States when you use Snap Camera (defined below) or are using Snap Camera on behalf of a business with its principal place of business located in the United States, <u>Snap Inc.'s Snap Camera License Agreement</u> governs your use.</li> <li>If you live outside the United States when you use Snap Camera, or if you are using Snap Camera on behalf of a business with its principal place of business outside the United States, <u>Snap Group Limited's Snap Camera</u></li> </ul> |
|----------------------------------|----------------------------------------------------------------------------------------------------|
|                                  | License Agreement governs your use. Please print a copy of this Agreement and keep it for your reference. SNAP INC. SNAP CAMERA LICENSE AGREEMENT                                                                                                    |
|                                  | I have read the <u>Privacy Policy</u> and agree to the <u>Snap Camera License</u><br><u>Agreement</u> and the <u>Terms of Service</u> .                                                                                                    |
|                                  | By entering my email address, I consent to receive marketing emails about<br>Snap Camera, as well as other Snap products and services. Email:                                                                                                    |
|                                  | 2<br>Я не робот<br>гесАРТСНА<br>Конфиденциальность - Условия использования<br>Конфиденциальность - Условия использования                                                                                                    |
|                                  | DOWNLOAD FOR MAC DOWNLOAD FOR PC                                                                                                    |

5. Сохраните и запустите предложенный файл.

В случае с Windows для установки четыре раза кликните на кнопку *Next*, потом — на *Install* и в конце на *Finish*.

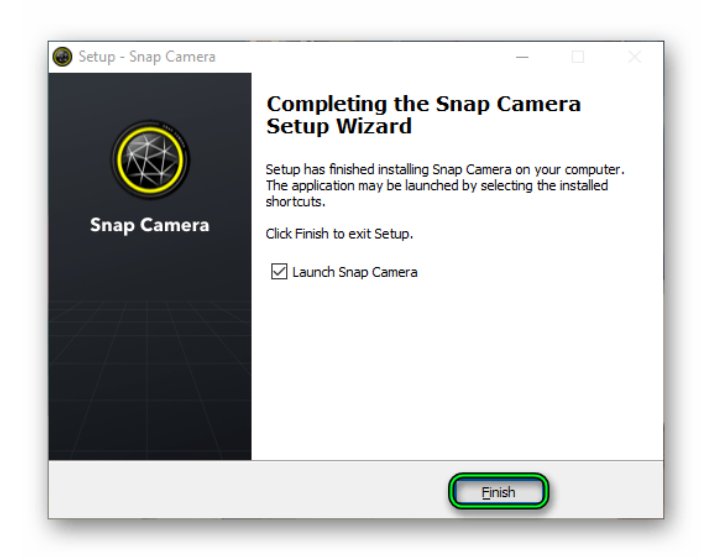

Программа откроется автоматически.

Если у вас Mac OS, перетащите миниатюру Snap Chat в каталог «Приложения» (Applications), откройте ее из общего списка программ и разрешите запуск в окне системы безопасности.

Перейдем к настройке программы:

1. В главном окне два раза нажмите *Next*, а потом — *Finish*.

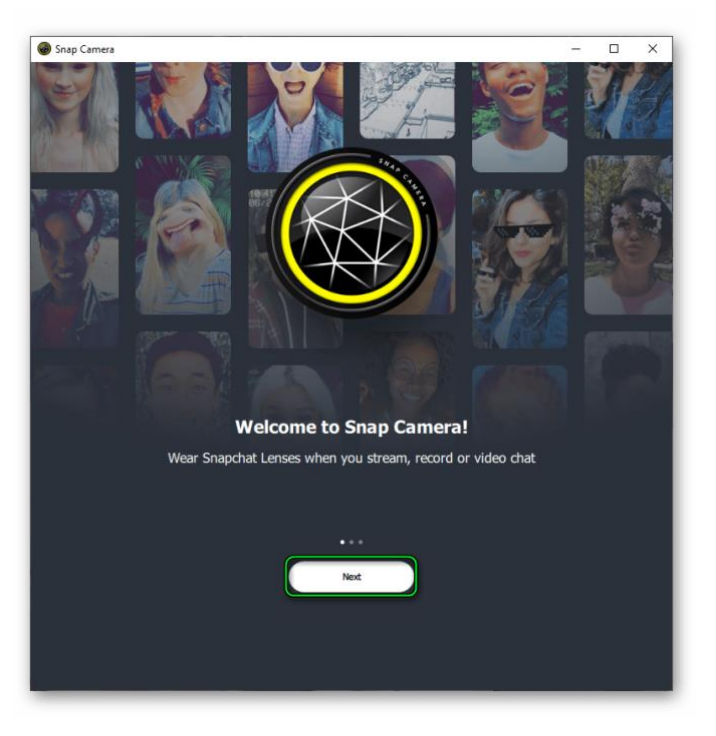

- 2. В верхней части страницы отображается сама камера, а чуть ниже маски.
- 3. Под окном для камеры расположена графа для поиска масок «Search Lenses».

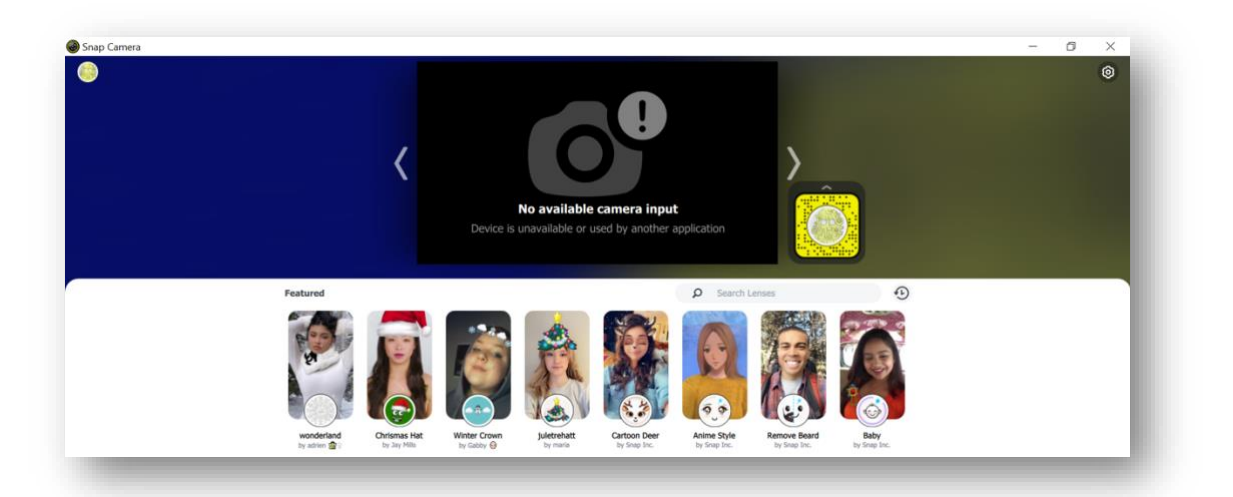

4. В это окно вставляем ссылку, соответствующую маске *(см. страницу 1)*. Нажимаем Enter.

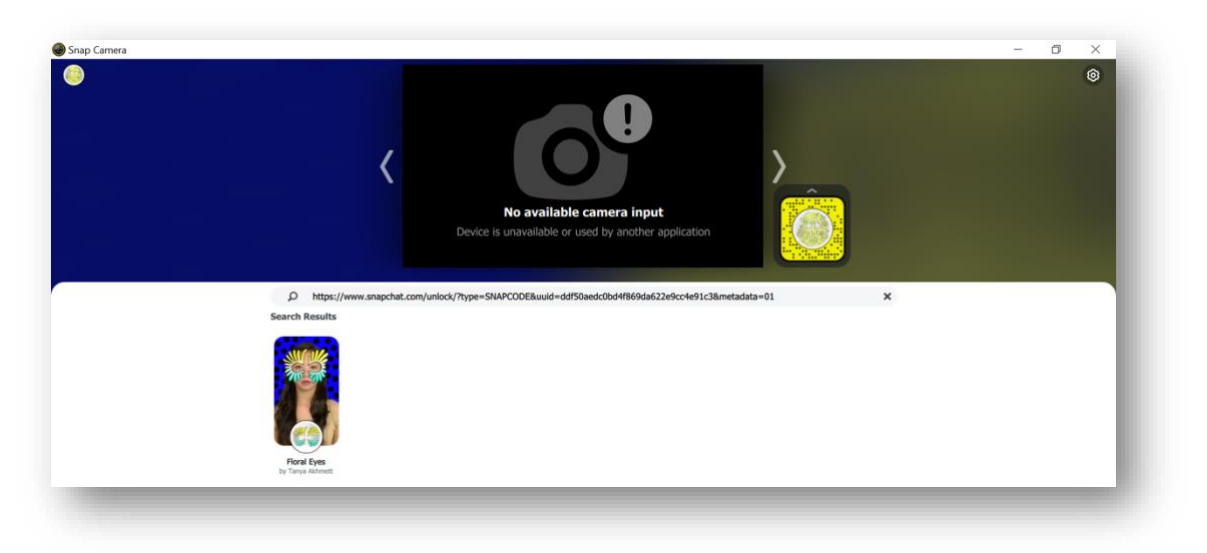

5. Нажимаем на загрузившуюся маску под окном камеры. Выбранная маска надета!

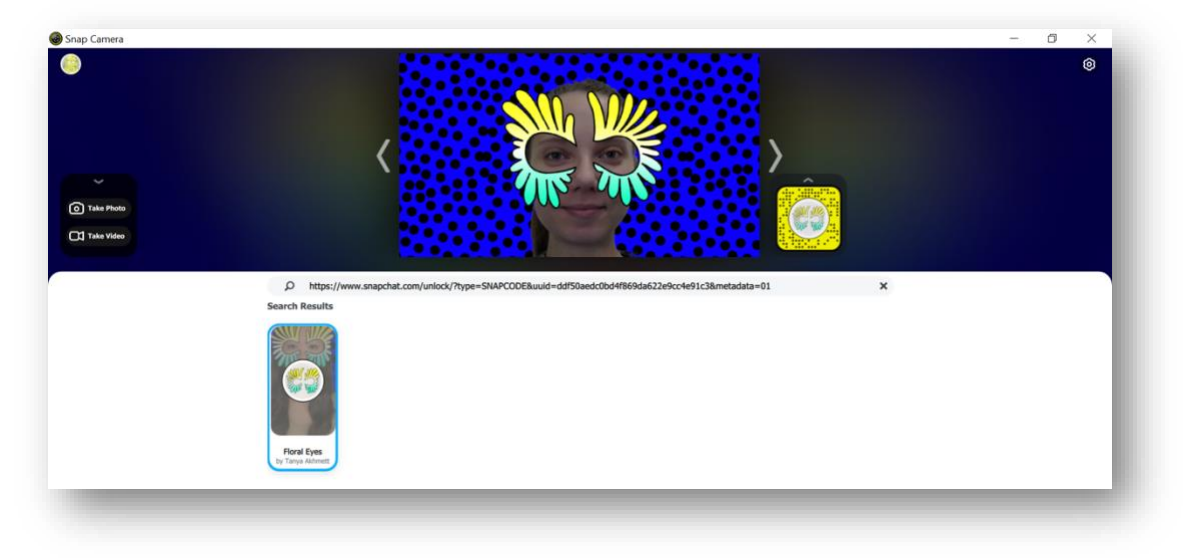

Еще две минуты на настройку, и все участники ZOOM-конференции увидят вас в маске!

## Второй этап

## Работа в ZOOM

- 1. Заходим в конференцию ZOOM.
- 2. На нижней панеле находим кнопку «Видео» и небольшую стрелку рядом с ней. Нажимаем на стрелку. Выбираем «Snap Camera».

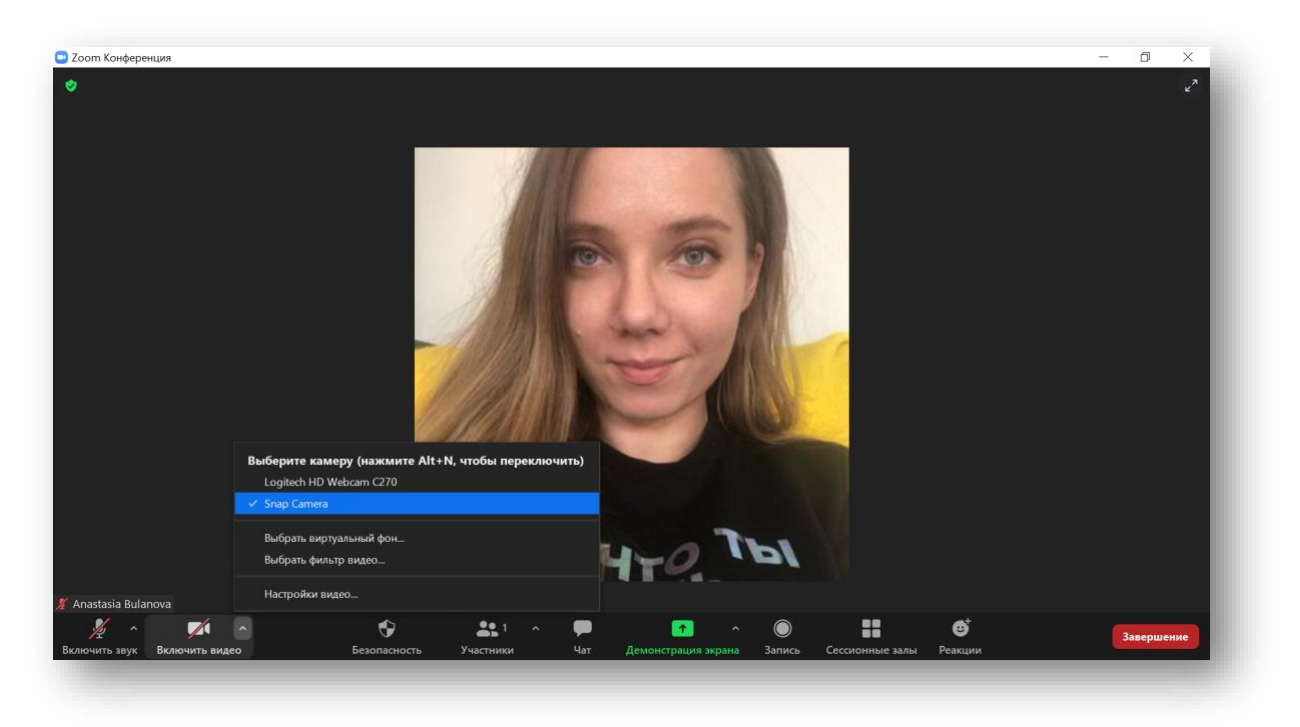

3. Включаем камеру. Теперь все участники конференции видят вас в праздничной маске!

# Веселой вечеринки,

команда МедиаАртЛаб

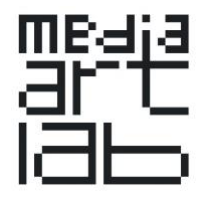